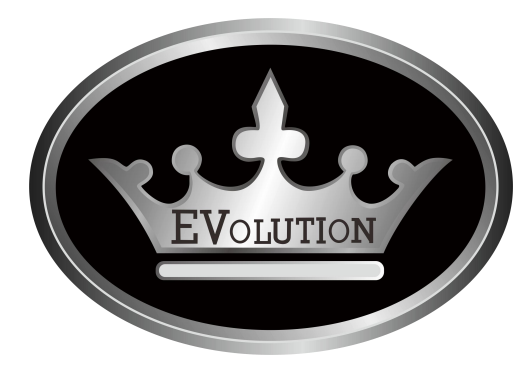

# OPERATION MANUAL --Touchscreen

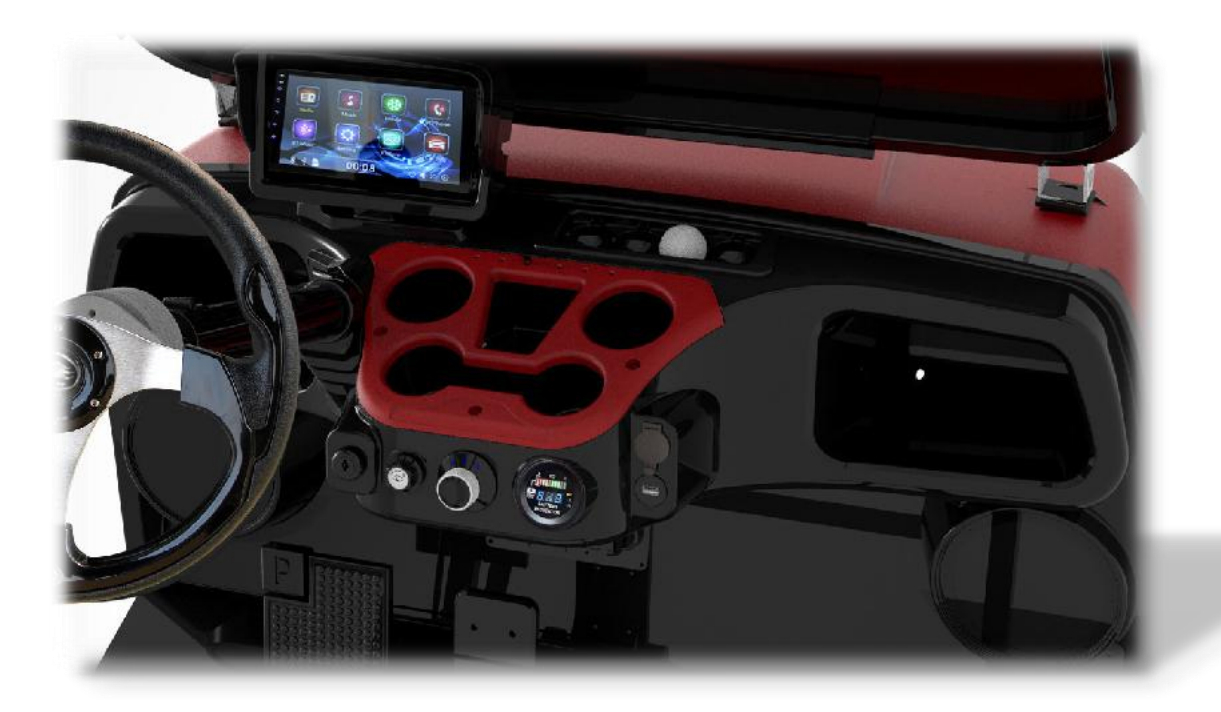

### **MAIN SCREEN INSTRUCTION**

This touchscreen is kind of multi-functional device that includes different functions and operations. All functions and operations are listed as below:

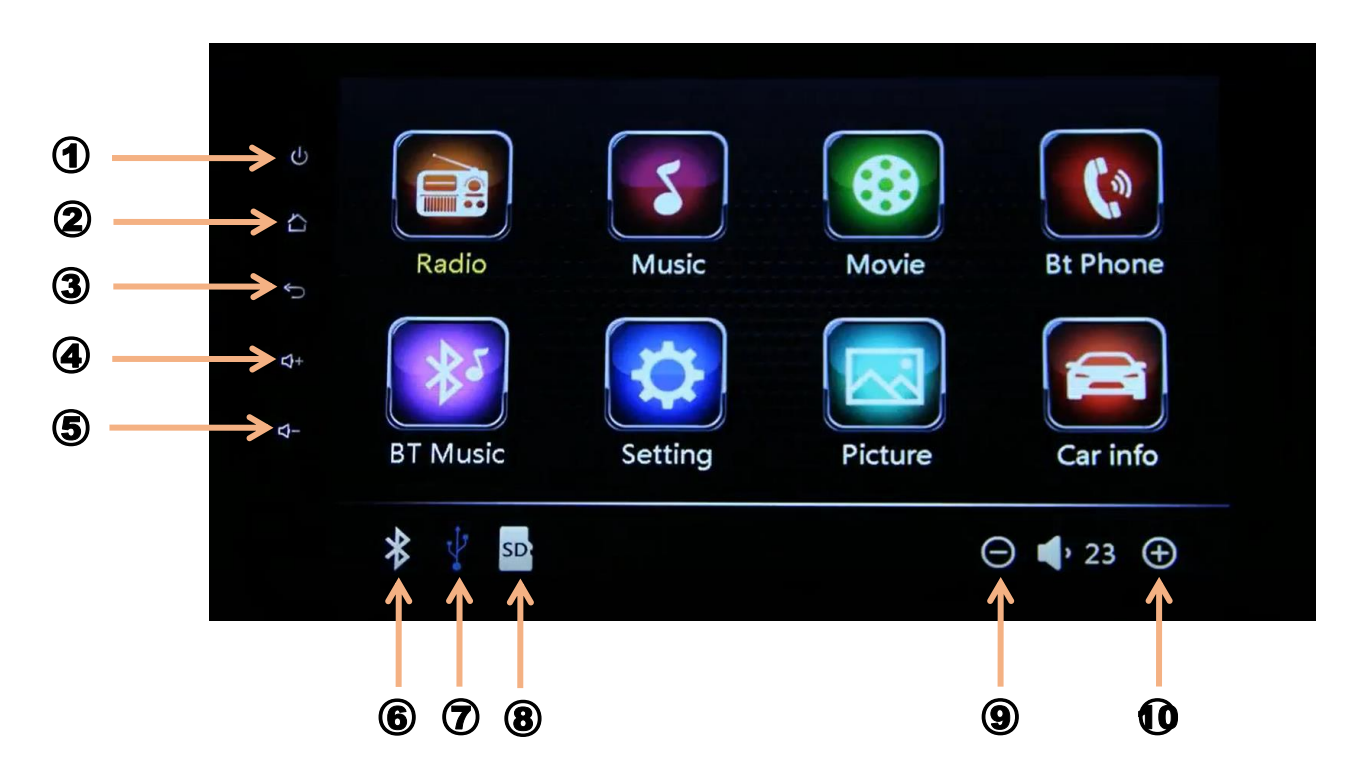

#### **Main Functions**

- Radio
  Bt Music
- Music
  Setting
- Movie
  Picture
- Bt Phone
  Car info
- Back-up camera image

#### **Main Button & Indicators**

- **1** Power Button: Turn off/on the touchscreen.
- 2 Home Button: Press this button to go back main interface
- ③ Upper Button: Press this button to go back upper level Interface.
- **(4)** Volume Up Button: Press button to increase the volume
- **5** Volume Down Button: Press button to reduce the volume
- 6 Bluetooth indicating: Icon will turn blue when connecting to blue-tooth
- USB Drive indicating: Icon will turn blue when connecting to
  USB drive disk
- 8 SD card indicating: Icon will turn blue when connecting to USB drive disk (The function is canceled on this model.)
- 9 Volume Down Button: Same with **(4)**
- 10 Volume Up Button: Same with (5)

#### **≻Radio**

Press the "Radio" button, the screen will get into the "radio" interface as pictured below.

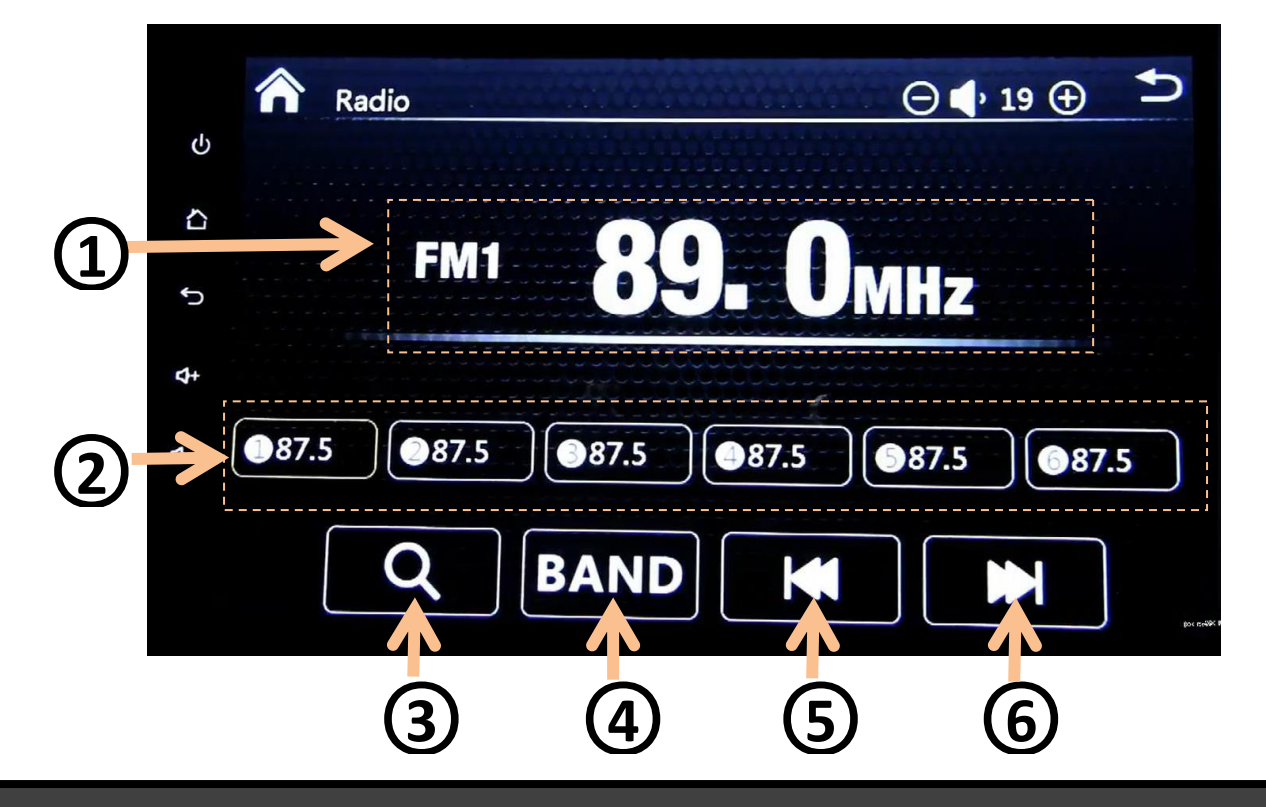

Radio stations displaying: Show present radio channel Hz.
 Radio stations store : After getting a channel, press any square buttons for 5s, then the channel will be stored in the tablet.

3 Automatically radio channel searching: Press the button, the radio will search the channel automatically.

④ Band switch: There are three bands of stations, press this button, the radio will be switched over during FM1/FM2/FM3.

- **5** Manual channel tuning backward.
- 6 Manual channel tuning forward.

#### >Music Movie & Picture

Press the "Music" or "Movie" or "Picture" button, the screen will enter into the "Movie" or "Picture" interface as pictured below. Before pressing the button, be sure to plug into the USB flash drive first.

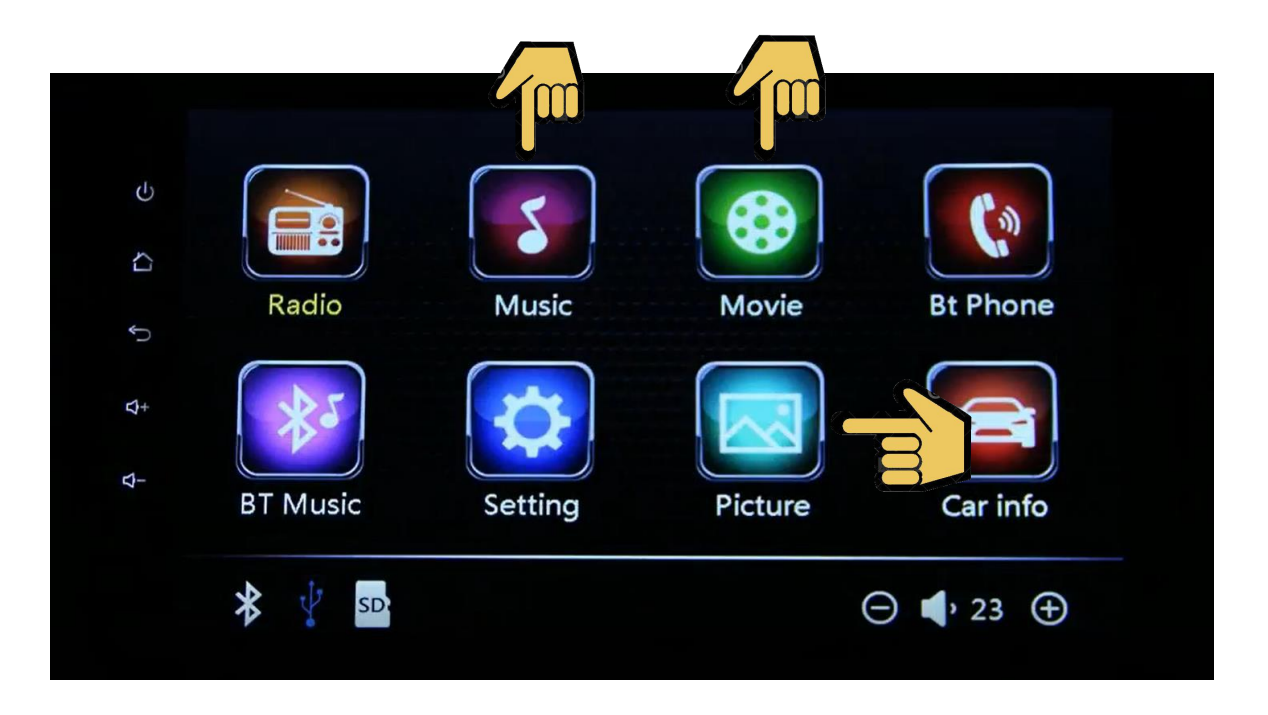

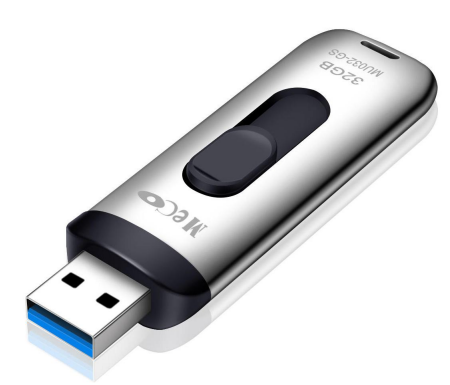

#### **USB Flash drive**

Prestore music/movie/picture files into the USB flash drive.

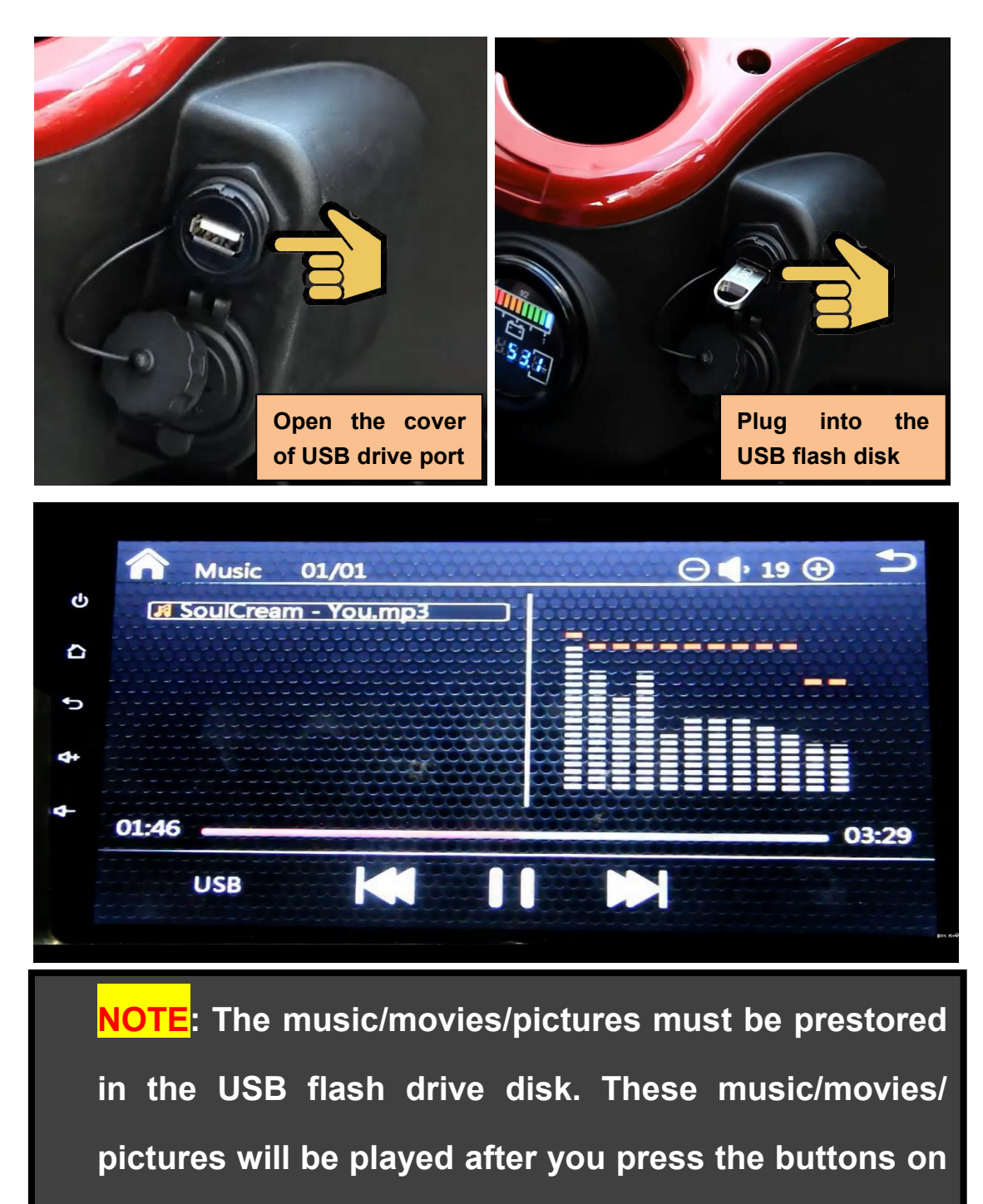

the touchscreen.

### ➢Bt Phone

Press the "Bt Phone " button, the screen will get into the "Bt Phone" interface as pictured below.

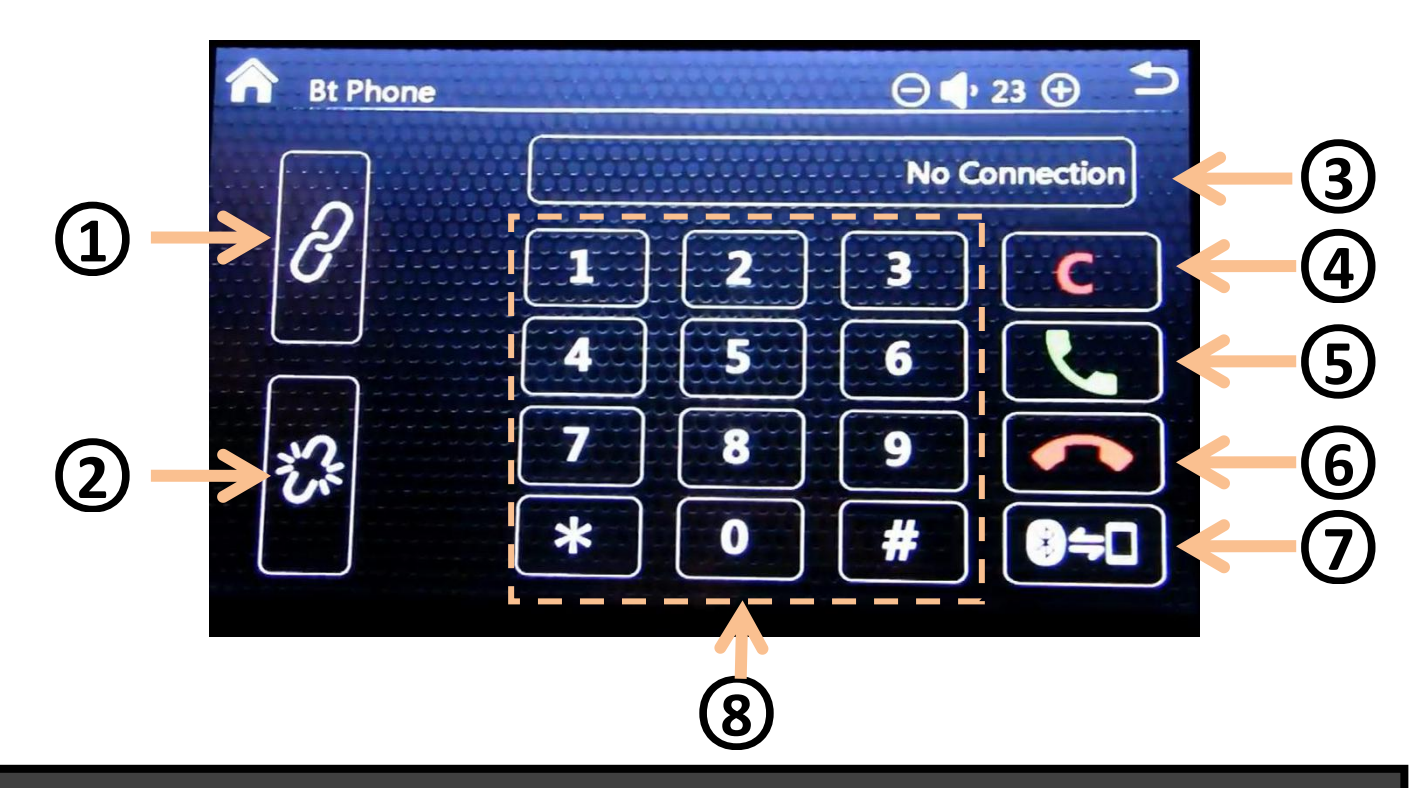

- **1** Connect the bluetooth with cell phone.
- 2 Disconnect the bluetooth with cell phone.
- 3 Connecting status of cell phone display window: Four different status No Connection, Connection, Call out, Speaking.
- **(4)** Delete button
- **5** Call button
- 6 Ending call button
- Switch the speakers of calling between cell phone and vehicle-mounted bluetooth
- 8 Dial keypad

# How To Connect the bluetooth between cell phone and vehicle?

- (1) Open the cell phone bluetooth function.
- (2) Press the button to enter into the "Bt Phone" interface.
- (3) Search the available bluetooth device on the cell phone, fine the touchscreen bluetooth named " CAR-BT112d9".
- (4) Press the "CAR-BT112d9", the cell phone will jump out the interface of " bluetooth pairing request", and request the user to enter the pairing PIN (The PIN is "0000").
- (5) After pairing successfully, it will show "connected" under the "CAR-BT112d9" on the cell phone, and the status display window on the touchscreen will show "Connection". That means the bluetooth is connected successfully.

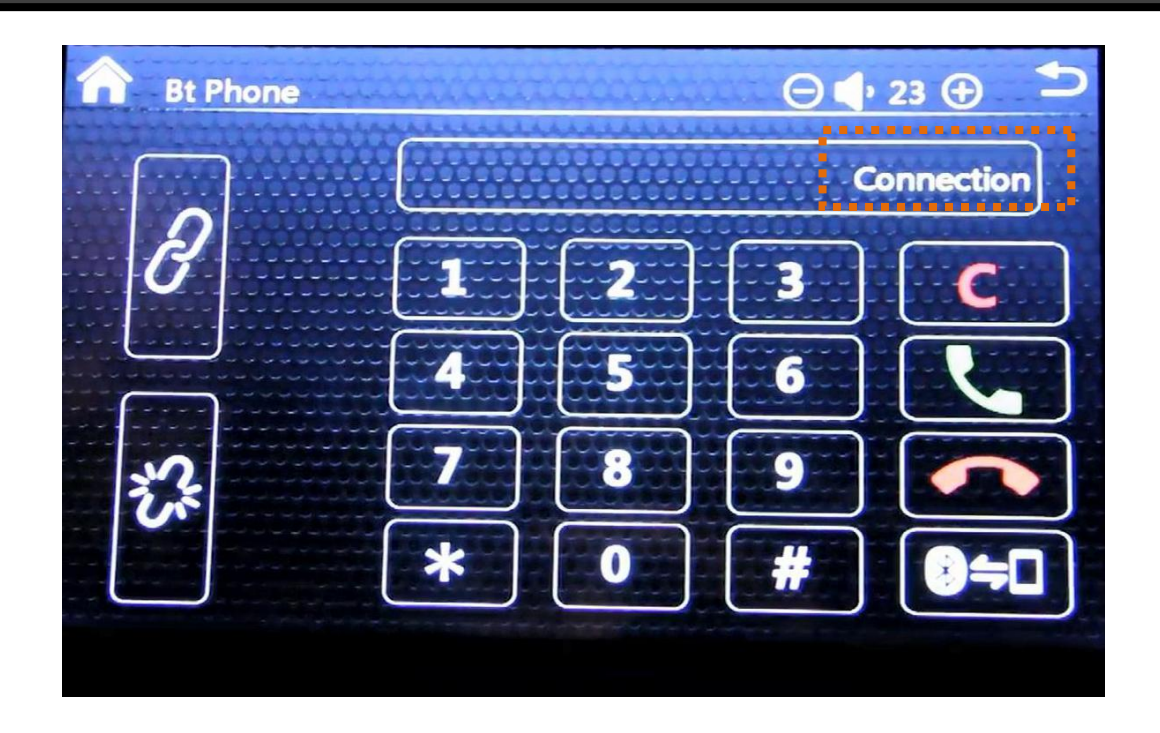

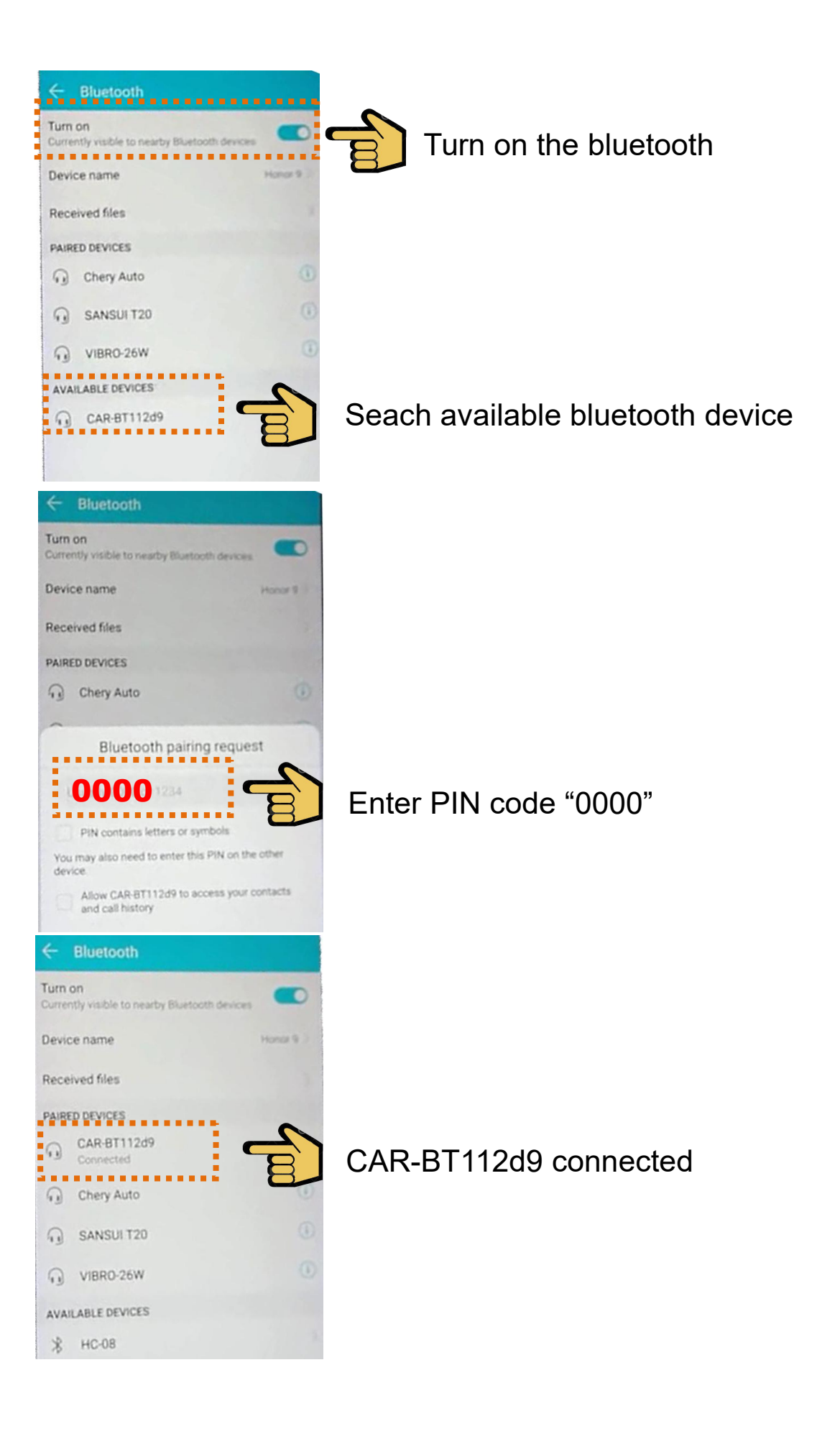

#### ≻Bt Music

After connecting the bluetooth with cell phone on the Bt phone, then the Bt Music function will be activated.

Press the "Bt Music " button, the screen will get into the "Bt Music" interface as pictured below.

Open the music function on the cell phone and play the music, then the touchscreen Bt Music will play the same music synchronously with the cell phone.

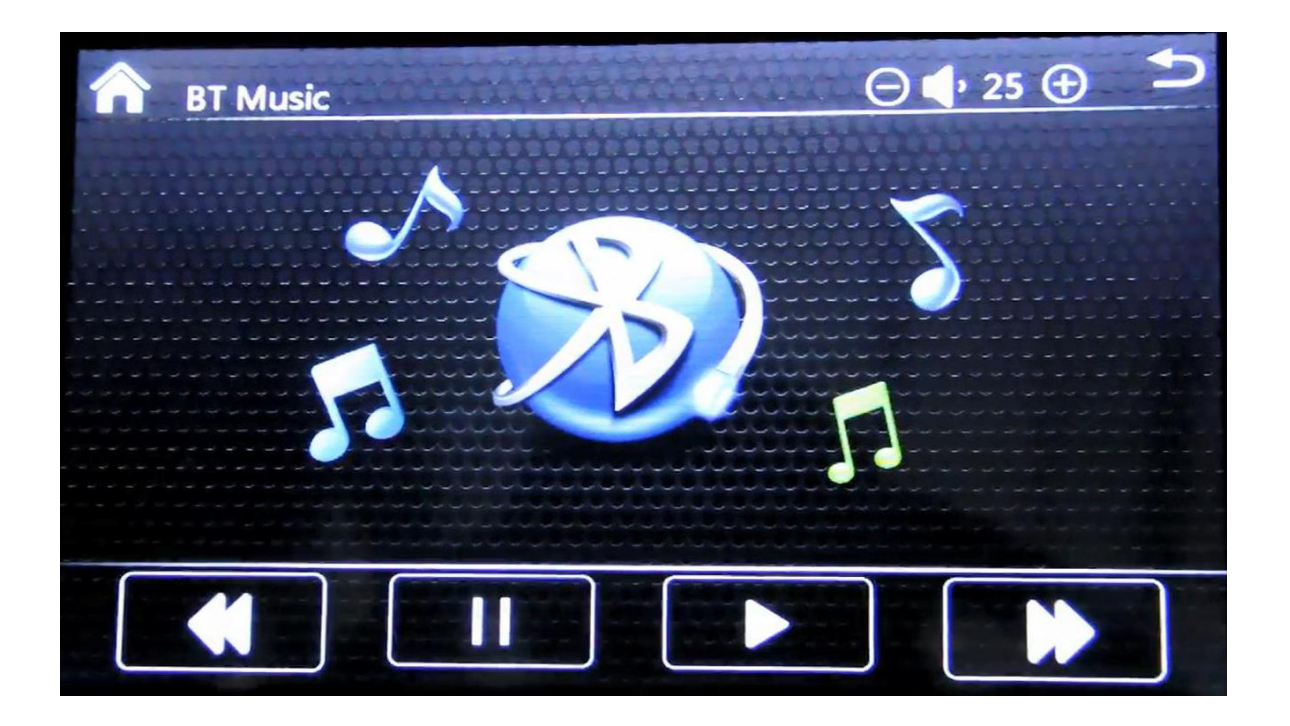

# >Setting

Press the "Setting "button, the screen will get into the "Setting" interface as pictured below.

Four settings:

- 1 Language set : Two language: English or Chinese.
- 2 Wallpaper: Four different wallpaper optional.
- **3** Version Show: Touchscreen software version.
- ④ Reset: Reset the touchscreen to default status.

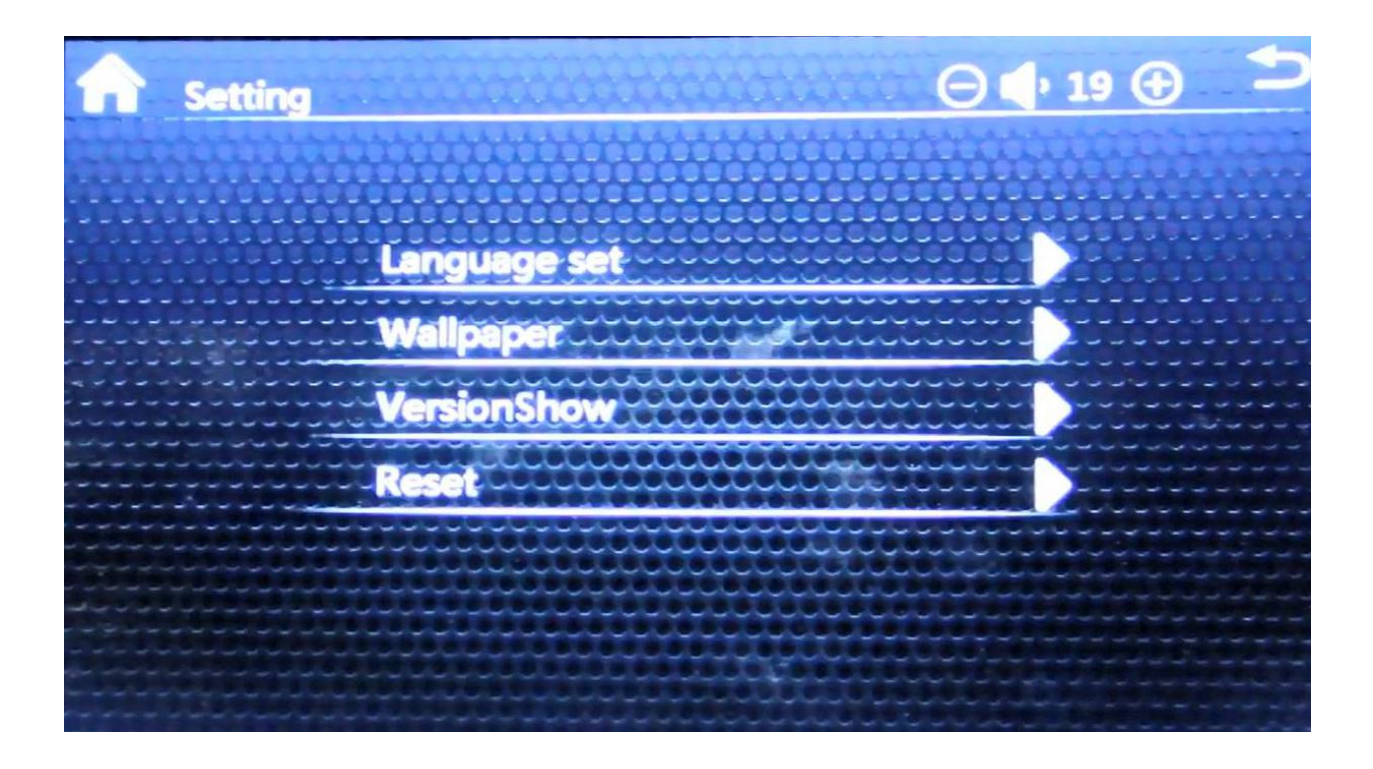

### Car info (default interface)

Press the "Setting "button, the screen will get into the "Setting" interface as pictured below.

It is default interface, when turning on the key switch, the touchscreen will show Car info interface automatically.

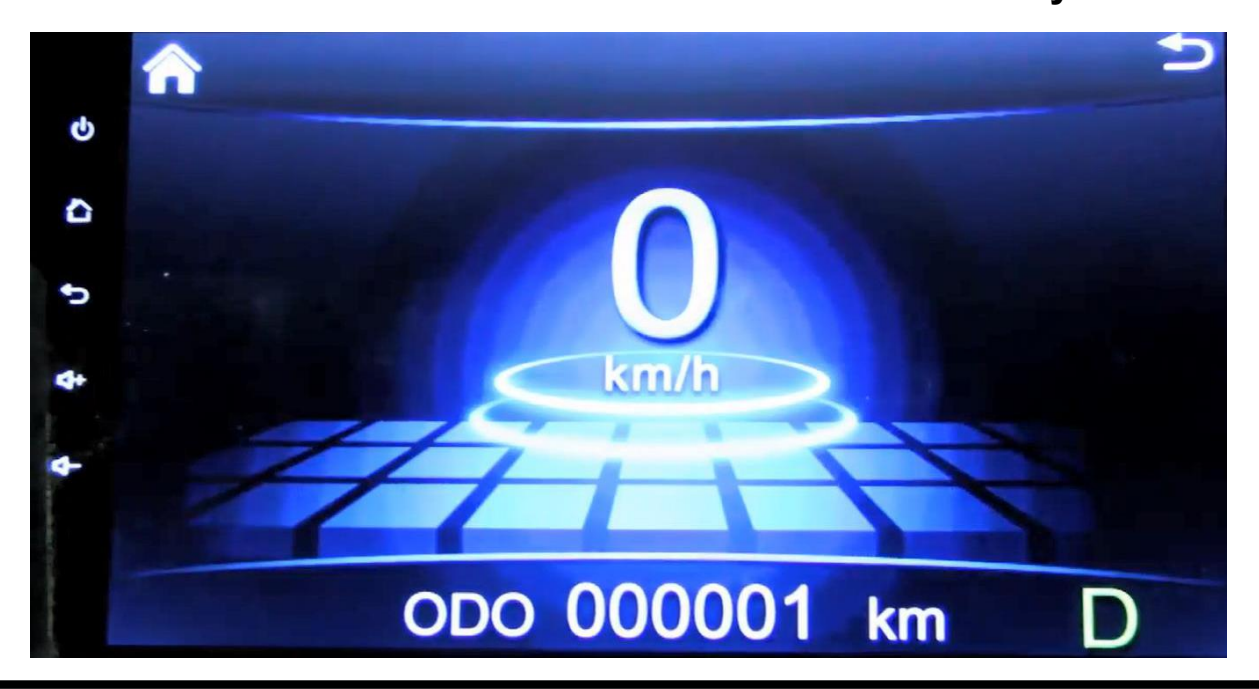

**Car Info indicating:** 

Speed: Vehicle driving speed, unit: km/h or mph.

**ODO/TRIP: Odometer or Trip distance** 

D: When switching to Forward, it shows "D" on the screen.

N: When switching to Neutral, it shows "N" on the screen.

P: When applying the parking brake, it shows "P" on the screen.(Note:

when the "P" lighting up, it would not show "N" or "D" even switching

to Forward or Neutral.

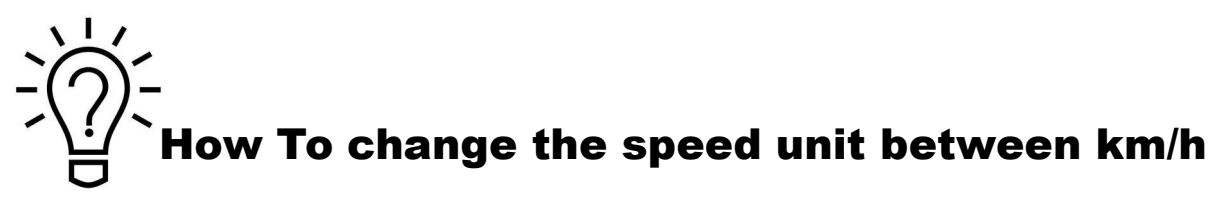

and mph?

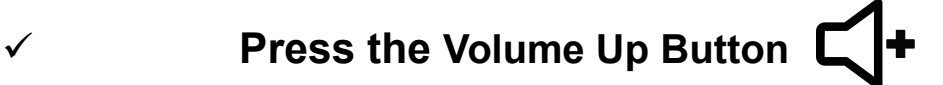

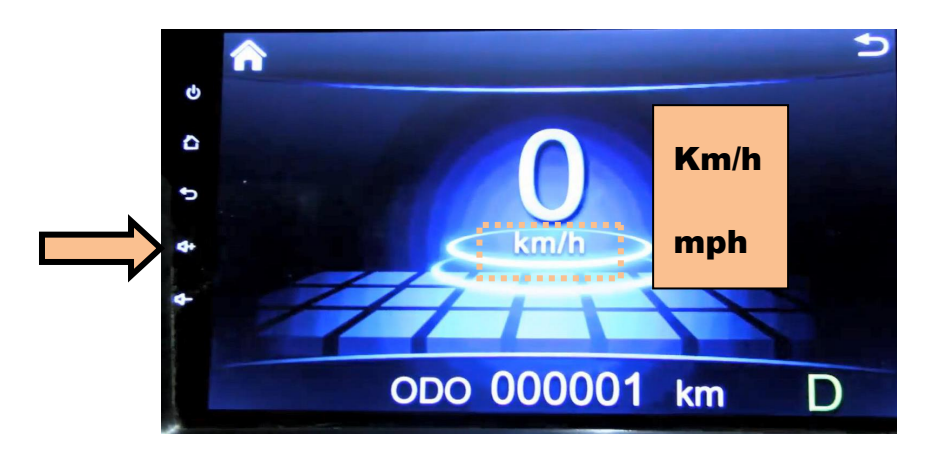

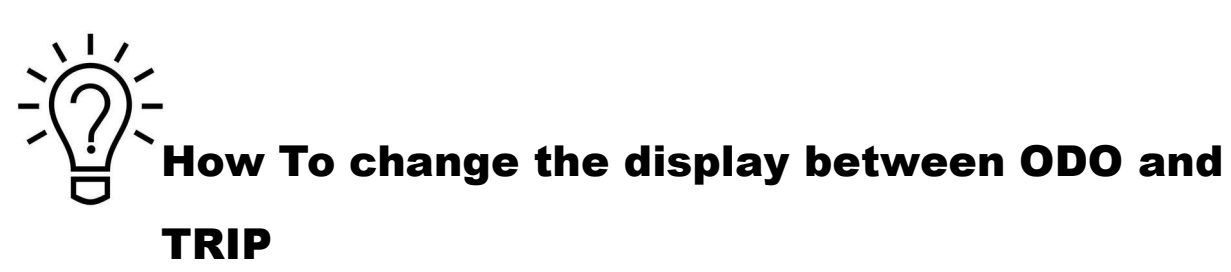

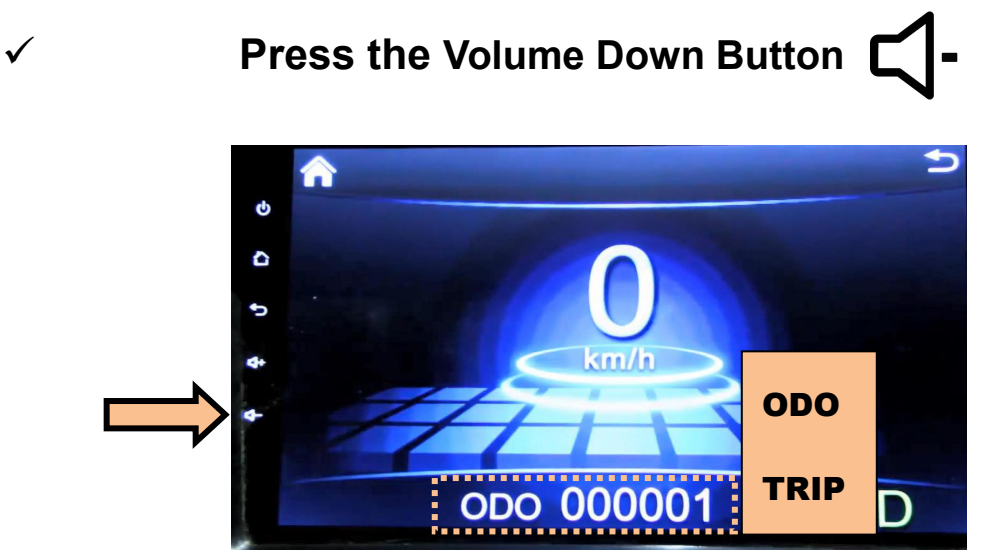

# Back-up camera image

When the direction knob switching to "R" (Reverse), the screen will show back-up camera image.

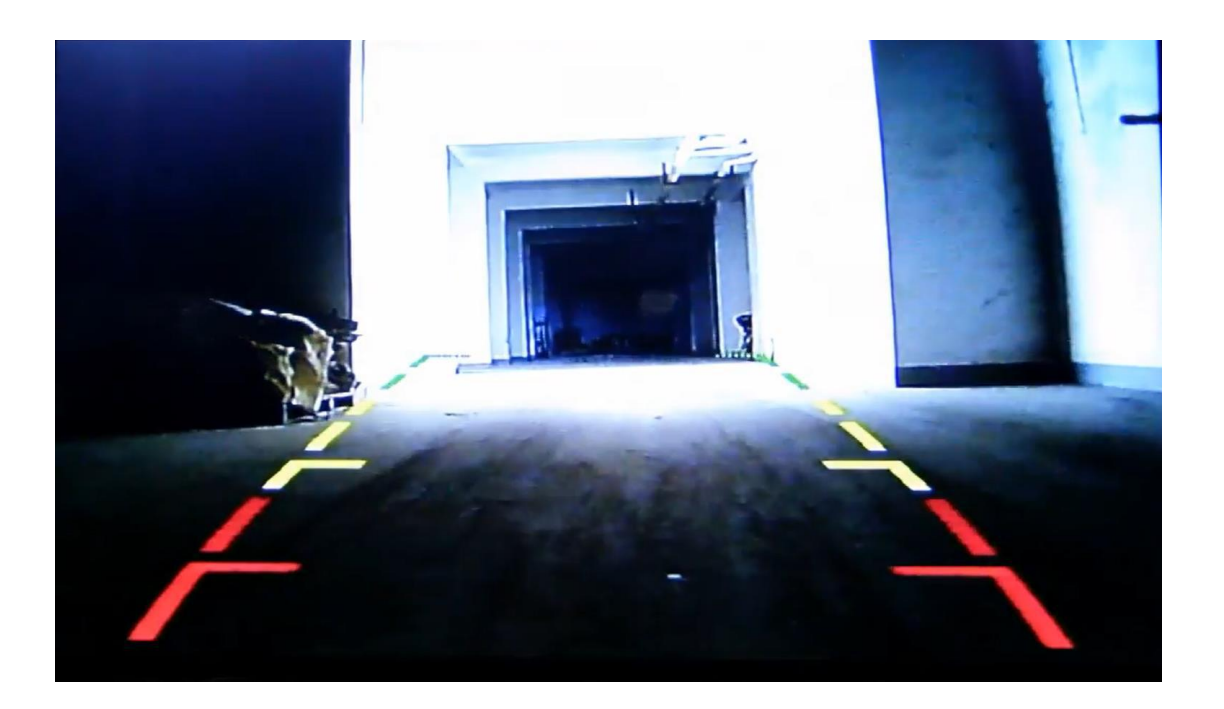